1. Click on 'Start' and open the 'Control Panel'

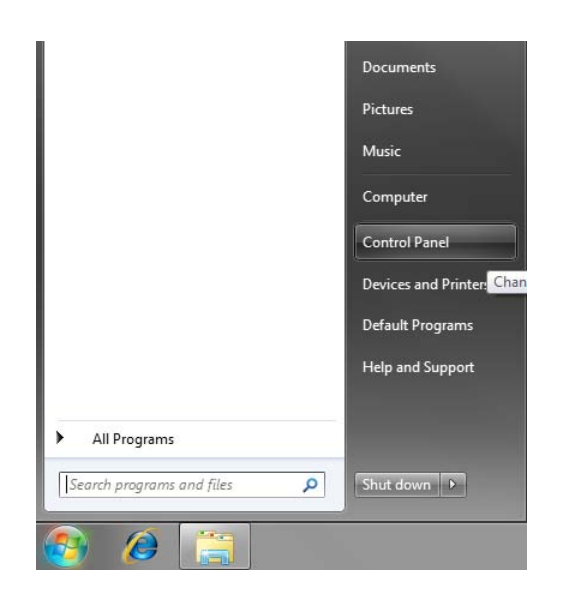

2. On the Control Panel, open the 'Network and Internet' panel.

| 00-0.0                   | ontrol Panel )                                                                                                    | - 4 Search Control Panel                                                                                                    |
|--------------------------|----------------------------------------------------------------------------------------------------|----------------------------------------------------------------------------------------------------|
| File Edit View<br>Adjust | Introl Panel > Tools Help your computer's settings System and Security Review your computer's status Back up your computer's status Back up your computer's status Back up your computer Find and fix problems Network and Internet View network status and tasks Choose homegroup and sharing options Hardware and Sound View devices and printers Add a device Programs Uninstall a program | View by: Category      View by: Category      View by: Category      Add or remove user accounts      Add or remove user accounts      Add or remove user accounts      Add or remove user accounts      Add or remove user accounts      Add or remove user accounts      Add or remove user accounts      Add or remove user accounts      Add or remove user accounts      Change desktop background      Add accounts      Change desktop background      Change desktop background      Change desktop |
|                          |                                                                                                    |                                                                                                    |

3. From here, open the 'Network and Sharing Center' panel.

4. Here, click on 'Set up a new connection or network'.

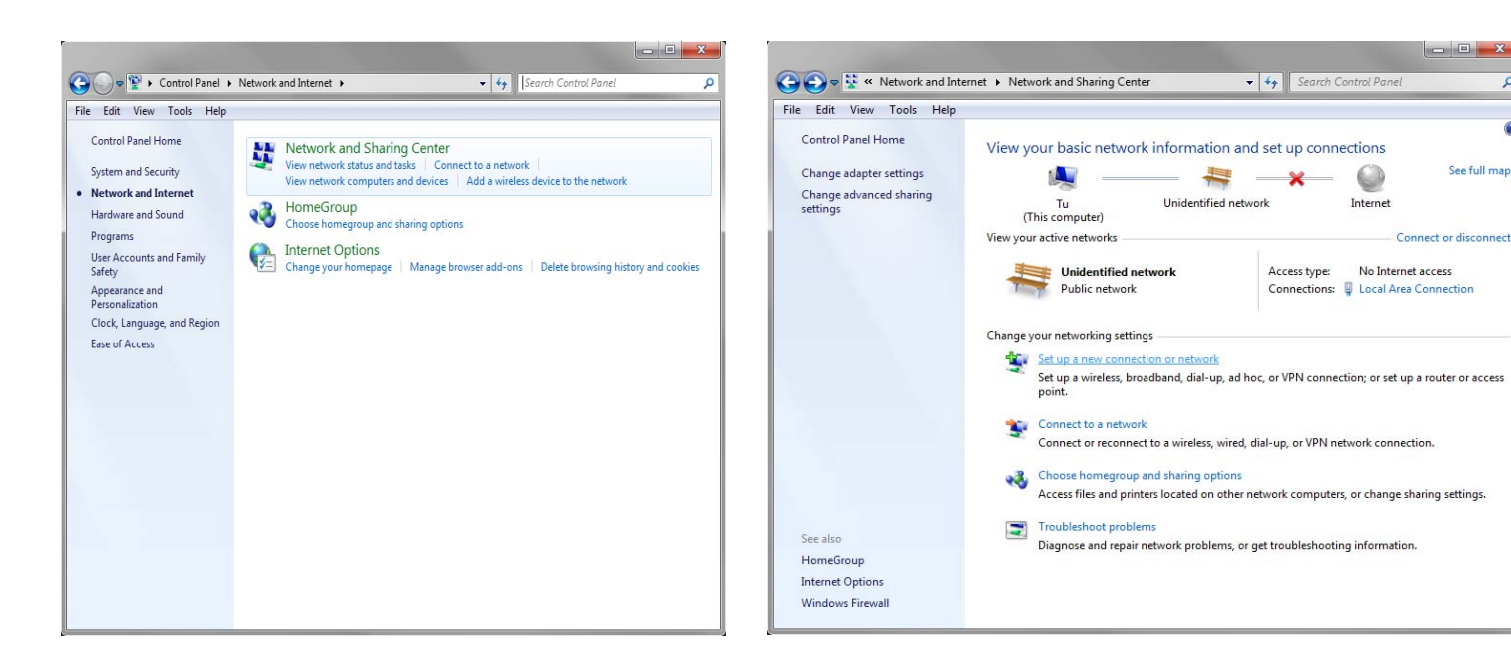

5. Select 'Connect to the Internet', then 'Next'

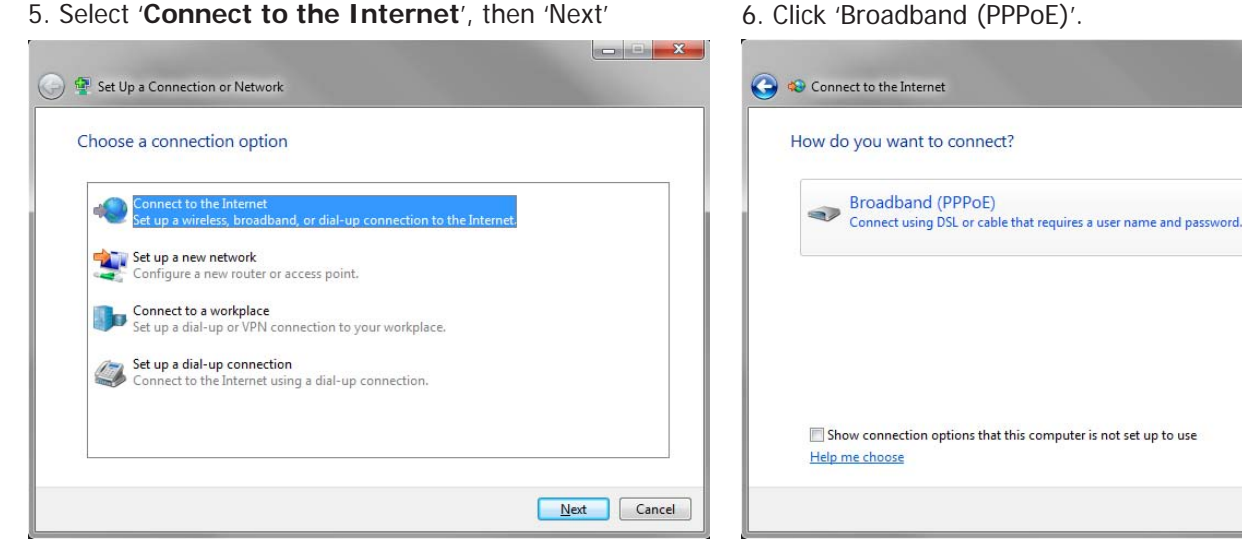

7. Enter your Username & Password Type WIGO in Connection name Check "Remember this password" Box Then Click Connect

| Type the informatio                       | n from your Internet service provi                                     | der (ISP)        |
|-------------------------------------------|------------------------------------------------------------------------|------------------|
| User name:                                | your username                                                          |                  |
| Password:                                 | ••• •••                                                                |                  |
|                                           | Show characters                                                        |                  |
| Connection name:                          | WIGO                                                                   |                  |
| 🐨 🗐 Allow other peop<br>This option allow | e to use this connection<br>anyone with access to this computer to use | this connection. |

9. When connected successfully, the following screen will appear.

After clicking 'Close', you'll be asked to set the Network Location. Click 'Home Network'.

| S Connect to the Internet                                                                                                   |       |
|----------------------------------------------------------------------------------------------------|-------|
| You are connected to the Internet                                                                                           |       |
| i 🌉 ———— 🥥                                                                                                    |       |
| Browse the Internet now                                                                                                    |       |
| To connect to the Internet next time, left-click the network icon in the taskbar and click the connection you just created. |       |
|                                                                                                    | Close |

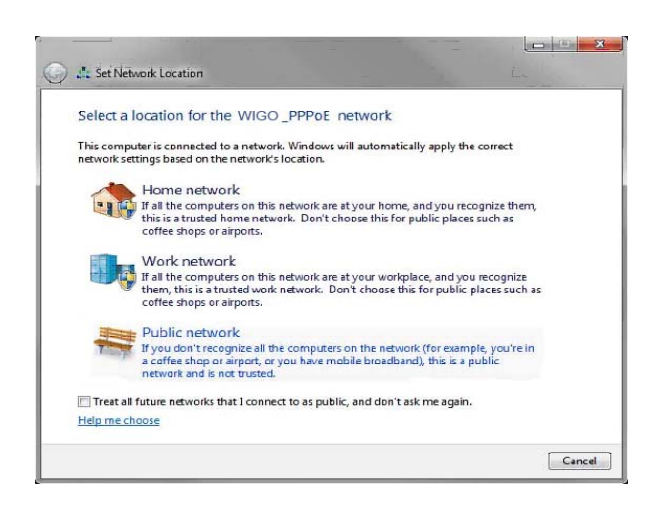

8. Windows will attempt to connect and test the connection.

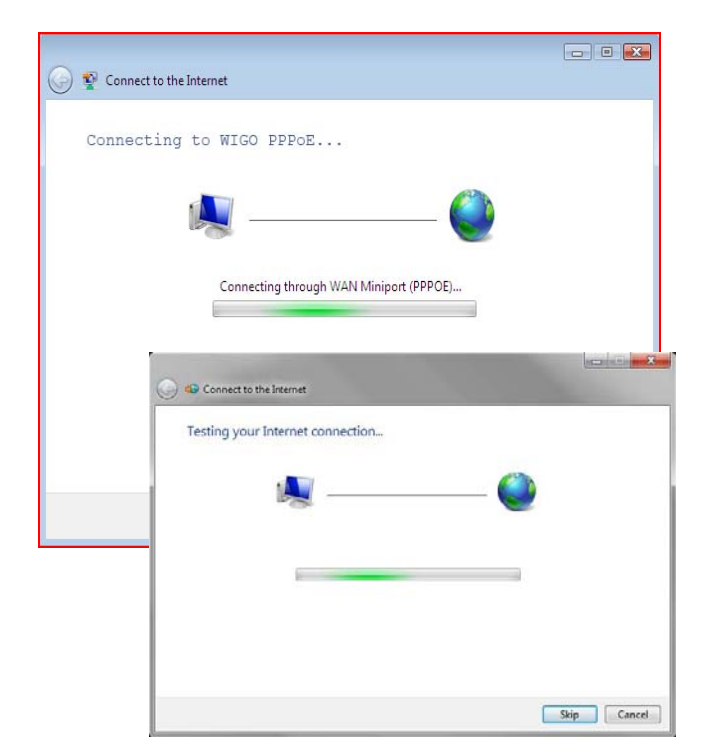

- - X

Cancel